## HOW TO UPLOAD YOUR NOTES INTO AIM WHEN YOU ARE A NOTE TAKER

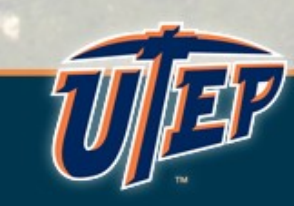

## Step 1 Log into CASS Portal (AIM) using the following link

### http://cassportal.utep.edu

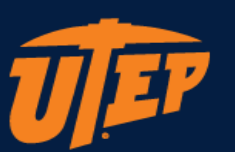

#### UTEP Single Sign On

User Name (e.g., domain\name)

Password

New Account/Change Password

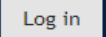

Unauthorized use of this system is prohibited. Usage may be subject to security testing and monitoring. Misuse is subject to criminal prosecution; and no expectation of privacy except as otherwise provided by applicable privacy laws. Use of this site is subject to UTEP's policies. Any use of this site not covered by UTEP policy is prohibited.

# Step 2 After logging in, you will see your dashboard. Choose "Note Taker" tab

| y Dashboard Notetaker                                      |                                                                                                    |        |
|------------------------------------------------------------|----------------------------------------------------------------------------------------------------|--------|
| me » My Dashboard » Overvie                                | w                                                                                                    |        |
| Login as User Feature                                      |                                                                                                    |        |
| Back to My Profile                                         | IMPORTANT MESSAGE(S)                                                                                                    |        |
| Home                                                       | Please read the following message(s) regarding your account:                                                                                                    |        |
| My Dashboard                                               | <ul> <li>Message for Notetaker:<br/>The Center for Accommodations and Support Services would like to thank you for volunteering to be a Note Taker, you will make a</li> </ul> |        |
| My Profile                                                 | difference in a student's life.                                                                                                    |        |
| My Mailbox (Sent E-Mails)                                  | You are required to read The Note Taker Orientation found in the following link.                                                                                               |        |
| Logout                                                     | ,                                                                                                    |        |
| Once you finish with your session,                         | https://www.utep.edu/student-affairs/cass/forms/index.html                                                                                                    | 9      |
| please do not forget to Log Out<br>and Close Your Browser. |                                                                                                    |        |
| Log Out                                                    | Questions? Contact Us!                                                                                                    |        |
|                                                            | Center for Accommodations and Support Services                                                                                                    |        |
|                                                            | (CASS)                                                                                                    |        |
|                                                            | The University of Texas at El Paso                                                                                                    |        |
|                                                            | 351 W. University Ave.<br>El Paso, TX 79902 Union Bldg. East Room 106                                                                                                    | ald 52 |
|                                                            | Office: 915-747-5148<br>Fax: 915-747-8712                                                                                                    |        |
|                                                            | cass@utep.edu                                                                                                    | -      |
|                                                            |                                                                                                    |        |

#### Step 3 On your left hand side select "Upload and View Notes", continue with the following:

\*Select Class (Choose your CRN) \*Notes for (Choose what week your notes are for) \*Select Day \*Select File \*Upload Notes

| EP                                                                                           |                                                                                                    |                                                                                                    |  |  |
|----------------------------------------------------------------------------------------------|----------------------------------------------------------------------------------------------------|----------------------------------------------------------------------------------------------------|--|--|
| shboard Notetaker                                                                            |                                                                                                    |                                                                                                    |  |  |
| » Notetaker Access » Uploading Notes                                                         |                                                                                                    |                                                                                                    |  |  |
| ogin as User Feature UPLOADING                                                               | NOTES                                                                                                    |                                                                                                    |  |  |
| Back to My Profile                                                                           | REMEMBER TO SCAN FILE WITH ANTIVI<br>Important Notice: We recommend that you us<br>application or after downloading the file from ou<br>If you find a file that is infected with a virus. ple | IRUS BEFORE UPLOADING OR AFTER DOWNLOADING<br>se Antivirus to scan your document before uploading your file to our<br>ir application.<br>ase delete the file immediately and contact the student. |  |  |
| etaker Agreements<br>oad and View Notes                                                      | UPLOAD INSTRUCTION  If you are scanning your document at 15                                                                                                    | 0 - 300 doi as resolution.                                                                                                    |  |  |
| te you finish with your session,<br>size do not forget to Log Out<br>and Close Your Browser. | <ul> <li>Upload one file at a time and the maximum allowable file size is 20 MB per upload.</li> <li>View: Acceptable File Types.</li> </ul>                                                  |                                                                                                    |  |  |
| File Information                                                                             |                                                                                                    |                                                                                                    |  |  |
|                                                                                              | Select Class                                                                                                    | <b>`</b>                                                                                                    |  |  |
|                                                                                              | Notes for _: Select One ~                                                                                                    |                                                                                                    |  |  |
|                                                                                              | Monday                                                                                                    | Tuesday                                                                                                    |  |  |
|                                                                                              | Wednesday                                                                                                    | Thursday                                                                                                    |  |  |
|                                                                                              | Friday Sunday                                                                                                    | Saturday                                                                                                    |  |  |
|                                                                                              | Select File: Choose File No file c                                                                                                    | hosen                                                                                                    |  |  |
|                                                                                              | Upload Notes                                                                                                    |                                                                                                    |  |  |
|                                                                                              |                                                                                                    |                                                                                                    |  |  |